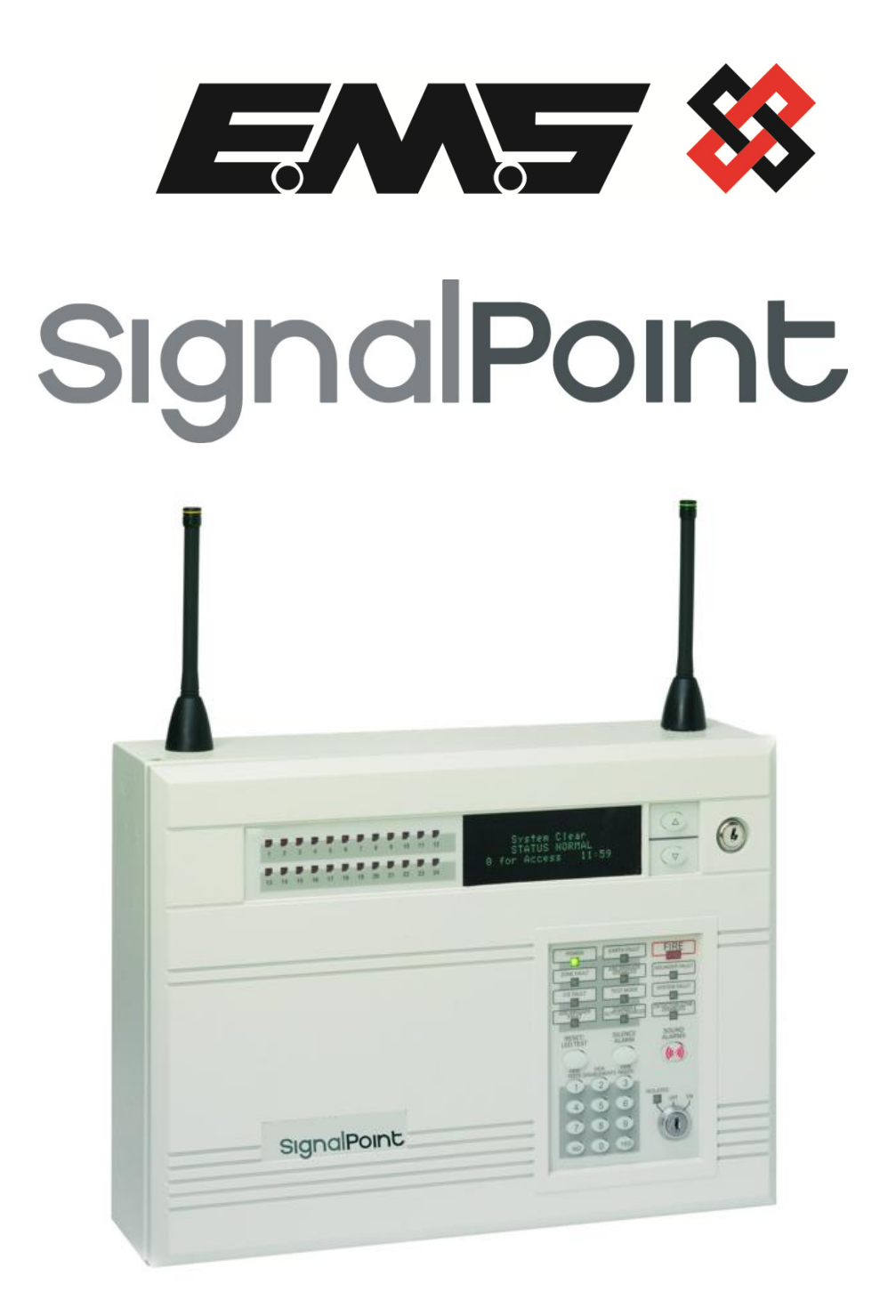

# **ENGINEERS OPERATING GUIDE**

### **Table of Contents**

#### Section

### Page No

| 1. HOW TO RESET FIRE & FAULT EVENTS                         | 5 |
|-------------------------------------------------------------|---|
| 2. HOW TO ENTER THE SYSTEM EVENT LOG                        | 5 |
| 3. HOW TO ENTER THE SYSTEM EVENT LOG WITH FAULTS DISPLAYED  | 7 |
| 4. HOW TO DISABLE DEVICES                                   | 3 |
| 5. HOW TO RE-INSTATE DEVICES FROM DISABLEMENT               | C |
| 6. HOW TO DISABLE A DEVICE ACROSS A NETWORK SYSTEM          | 1 |
| 7. HOW TO RE-INSTATE A DISABLED DEVICE ACROSS A NETWORK     | 3 |
| 8. HOW TO LOG ON A DEVICE                                   | 5 |
| 9. HOW TO REMOVE A DEVICE                                   | 7 |
| 10. HOW TO REPLACE DEVICES                                  | Э |
| 11. HOW TO PUT DETECTOR ZONES INTO TEST (TESTING DEVICES) 2 | 1 |
| 12. HOW TO TAKE DETECTOR ZONES OUT OF TEST                  | 3 |
| 13. HOW TO PUT ALL THE ZONES INTO TEST ACROSS A NETWORK 24  | 4 |
| 14. HOW TO TAKE ALL THE ZONES OUT OF TEST ACROSS A NETWORK  | 5 |
| 15. HOW TO TEST INDIVIDUAL SOUNDERS                         | 3 |
| 16. HOW TO CHANGE THE DEVICE ADDRESS TEXT DESCRIPTION       | C |
| 17. RECOMMENDED ADDITIONAL SOUNDER MONITORING               | 2 |
| 18. FAULT LIST                                              | 3 |
| 19. DO'S AND DON'TS                                         | 4 |

#### <u>SignalPoint</u>

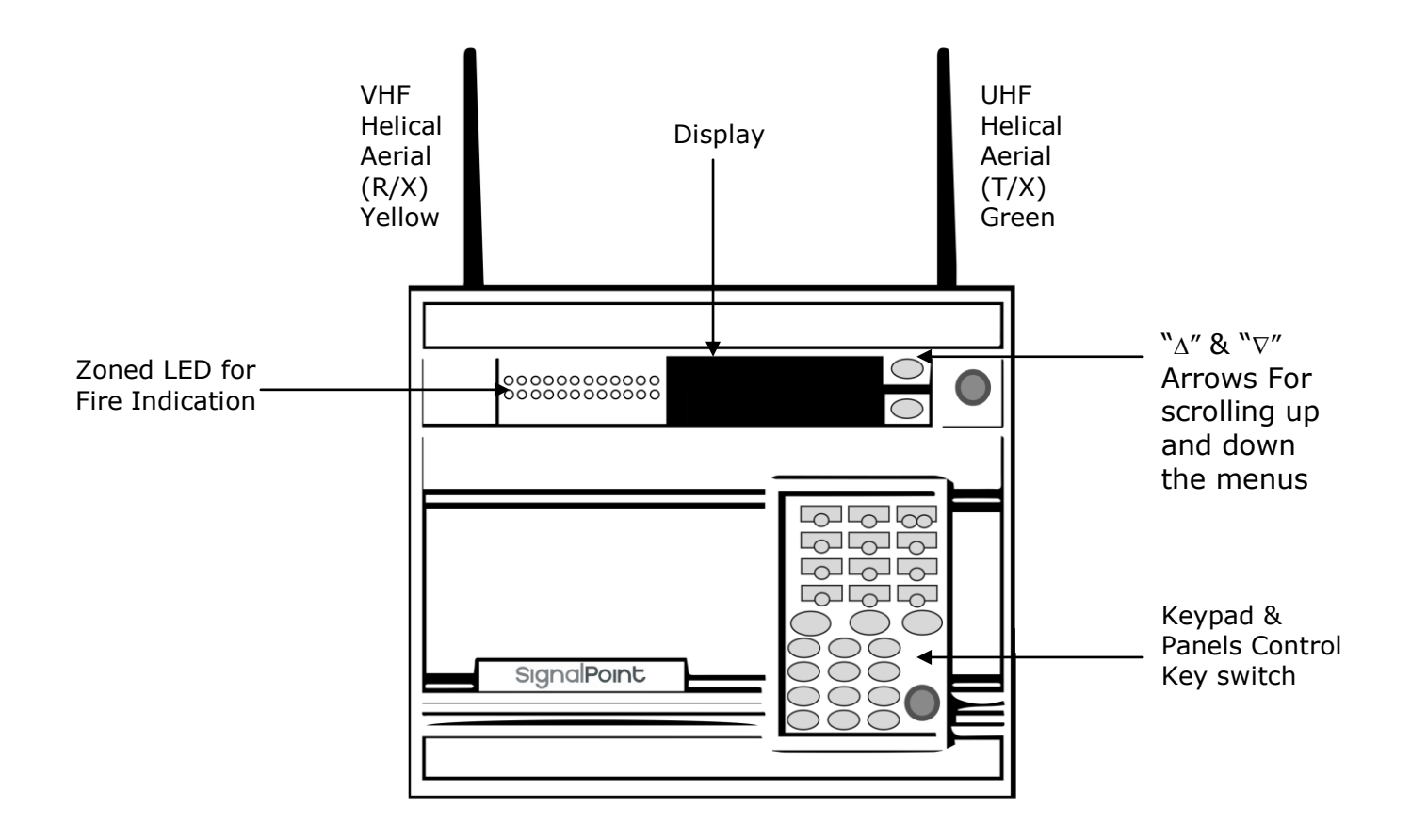

### CONTROL PANELS ARE SUPPLIED WITH ALL DETECTOR ZONES IN TEST. PLEASE REFER TO SECTIONS 12 OR 14 IN THIS MANUAL TO MAKE ACTIVE.

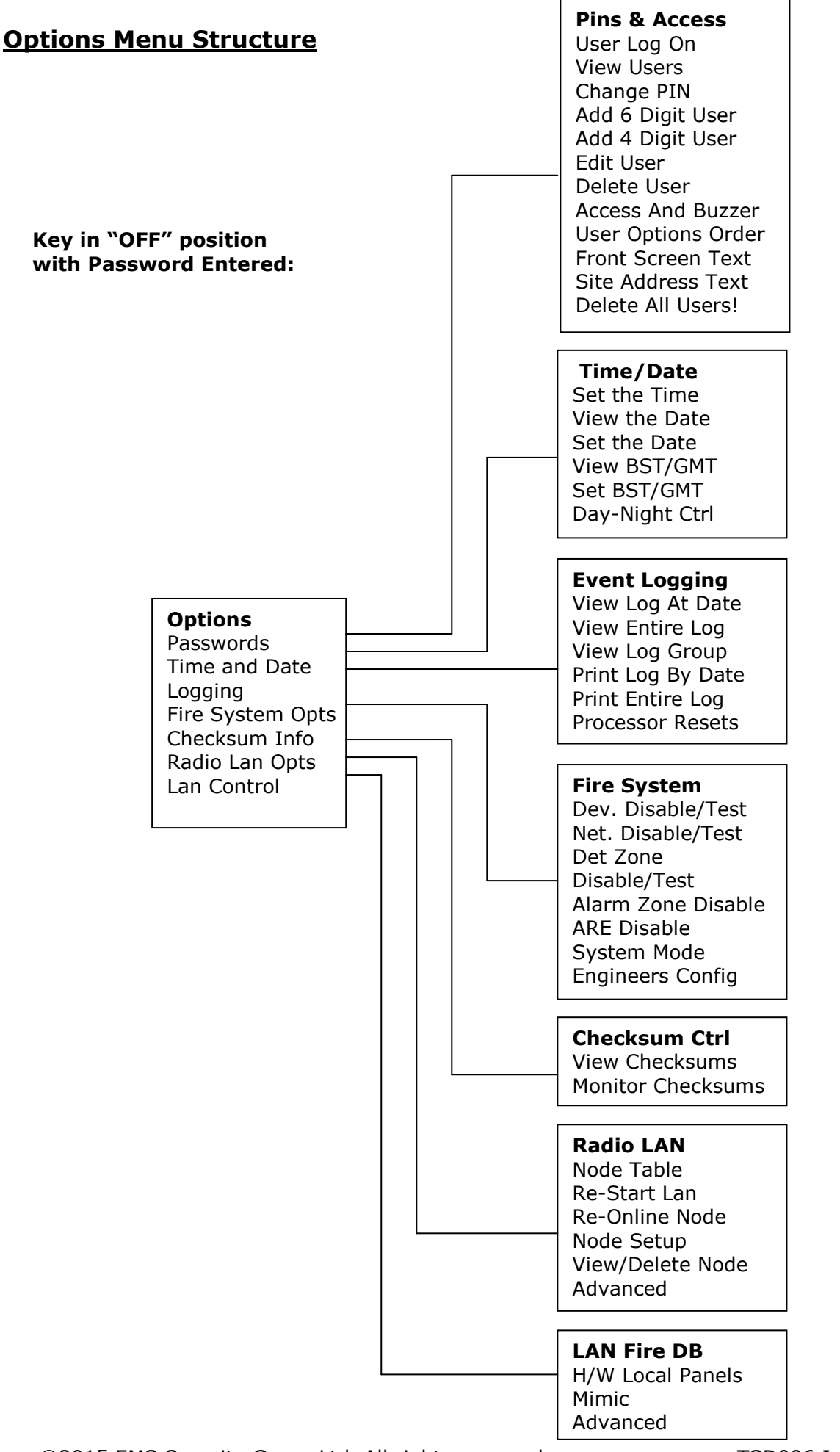

#### 1. How To Reset Fire & Fault Events.

To reset fires or faults, insert the Key into the Panel's Control Key switch, located at the right of the Panel. Turn the Key to the "ON" Position.

| Step<br>No | Action                                                                                                    | Screen Display                                          |
|------------|----------------------------------------------------------------------------------------------------|---------------------------------------------------------|
| 1          | This a normal Fire Event                                                                                                    | 01 FIRE ALARM TOT 01<br>WAREHOUSE<br>ZONE 01 DEVICE 005 |
| 2          | Press the "SILENCE ALARMS" button and the screen will now briefly display: (Press Any Key). Having silenced the System's Sounders and Internal Buzzers, an intermittent beep every 10 – 15 seconds will occur until reset. | Alarms Silenced<br>Push Any Key                         |
| 3          | Press the "RESET/LED TEST" button and the screen will now briefly display: (Press Any Key)                                                                                                    | Device RESET:<br>WAREHOUSE<br>Push Any Key              |
| 4          | The Event is now clear, so the key switch can be returned to the "OFF" position. The screen will now display:                                                                                                    | Status Normal<br>Date Time                              |

#### 2. How To Enter The System Event Log

To enter the Systems Event Log, insert the key into the Panels Control Key switch, located at the right of the panel. Turn the key to the "ON" position.

| Step<br>No | Action                                                                                                    | Screen Display                                                                       |
|------------|----------------------------------------------------------------------------------------------------|--------------------------------------------------------------------------------------|
| 1          | With the key in the "ON" position, the screen will display:                                                                        | Panel in Access<br>Date Time                                                         |
| 2          | Press the "0" key and the screen will now display:                                                                                 | ***Options ****  <br>>Passwords <<br> Time and Date  <br>Yes =Select Time            |
| 3          | Press the " $\nabla''$ key until the screen displays:                                                                              | Time and Date  <br>>Logging <<br> Fire System Opts  <br>YES = Select Time            |
| 4          | Press the "YES" key and the screen will now display:                                                                               | **Event Logging *  <br>>View Log At Date<<br> View Entire Log  <br>Yes = Select Time |
| 5          | Press the "YES" key and the screen will now display:                                                                               | Enter the date to<br>View: / /<br>Yes = Finish Time                                  |
| 6          | Enter the required date to view in<br>dd/mm/yy Format, (e.g.28/05/03) then press<br>the "YES" key and the screen will now display: | On 28/05/03 At 00:00<br>New Day of 28/05/03<br>Yes = Select Time                     |

The log for the date selected can be viewed by using the " $\Delta$ " & " $\nabla$ " Arrows next to the display, all fire and fault events are listed in date and time order. Using number 5 on the keypad will take you to the oldest event, number 8 on the keypad will take you to the latest event. (Look at the fault list for examples of descriptions that are in the log)

#### 3. How To Enter The System Event Log With Faults Displayed

To enter the system event log with faults displayed there are two ways.

The first way is to disable the devices that are in fault then enter the logging in the first menu. The second way is to enter the engineer's menu main. To enter the engineer's main menu insert the key into the Panels Control Key switch, located at the right of the Panel and turn it to the "ON" position.

| Step    | Action                                                                                                    | Screen Display                                                                           |
|---------|----------------------------------------------------------------------------------------------------|------------------------------------------------------------------------------------------|
| NO<br>1 | With the key in the "ON" position, the screen will display:                                                                               | 01 FAULT TOT 03<br>Default Device 001<br>Zone 01 Device 001                              |
| 2       | Press the "0" key and the screen will now display:                                                                                        | ** Fire system **  <br>>Dev. Disable/Test <<br>  Net. Disable/Test  <br>Yes= Select Time |
| 3       | Press the " $ abla ''$ key until the screen displays:                                                                                     | System Mode  <br>> Engineers Config <<br>  Printer Options  <br>Yes= Select Time         |
| 4       | Press the "YES" key and the screen will now display:                                                                                      | Enter Your PIN<br>For Access><br>Then Press YES<br>Time                                  |
| 5       | Press 221100 then press the "YES" key and the screen will display:                                                                        | ** Eng. Config **  <br>>Device Database <<br>  Sounder Options  <br>Yes= Select Time     |
| 6       | Press Number 8 on the keypad and the screen<br>will now display: (number is a quick move key<br>that takes you to the bottom of the menu) | Reset System  <br>>Lan Options <<br> ^^^^^^  <br>Yes= Select Time                        |
| 7       | Press the " $\Delta$ " key until the screen displays:                                                                                     | Reset Security  <br>>Reset System <<br> Lan Options  <br>Yes= Select Time                |
| 8       | Press the "YES" key followed by the "0" key on the keypad the screen will now display:                                                    | ** Main Menu **  <br>>Pins & Access <<br> System Support  <br>Yes= Select Time           |
| 9       | Press the " $ abla''$ key until the screen displays:                                                                                      | Output Setup >Logging<                                                                   |
| 10      | Press the "YES" key and the screen will now display:                                                                                      | **Event Logging *  <br>>View Log At Date <<br>  View Entire Log  <br>Yes = Select Time   |

#### SignalPoint

| 11 | Press the "YES" key and the screen will now display:                                                                         | Enter the date to<br>View: / /<br>Yes = Finish              |
|----|----------------------------------------------------------------------------------------------------|-------------------------------------------------------------|
| 12 | Enter the required date to view in dd/mm/yy format, (e.g.28/05/03) then press the "YES" key and the screen will now display: | On 28/05/03 At 00:00<br>New Day of 28/05/03<br>Yes = Select |

The log for the date selected can be viewed by using the " $\Delta$ " & " $\nabla$ " Arrows next to the display, all fire and fault events are listed in date and time order. Using number 5 on the keypad will take you to the oldest event, number 8 on the keypad will take you to the latest event. (Look at the fault list for examples of descriptions that are in the log).

#### 4. How To Disable Devices

To disable a device, insert the key into the Panels Control Key switch, located at the right of the Panel. Turn the key to the "ON"

| Step    | Action                                                      | Screen Display                                                                          |
|---------|-------------------------------------------------------------|-----------------------------------------------------------------------------------------|
| No<br>1 | With the key in the "ON" position, the screen will display: | Panel in Access<br>Date Time                                                            |
| 2       | "0" key and the screen will now display:                    | ***Options ****  <br>>Passwords <<br> Time and Date  <br>Yes =Select Time               |
| 3       | Press the " $ abla''$ key until the screen displays:        | Logging  <br>>Fire System Opts<<br>  Remote Access  <br>Yes = select Time               |
| 4       | Press the "YES" key and the screen will now display:        | ** Fire system **  <br>>Dev. Disable/Test<<br>  Net. Disable/Test  <br>Yes= Select Time |
| 5       | Press the "YES" key and the screen will now display:        | ** Device Status *  <br>>Number is: 001 <<br> Status is: ACTIVE <br>Yes= Select Time    |
| 6       | Press the "0" key and the screen will now display:          | Enter Device<br>(Number 1-256)<br>Number > _<br>Yes = Finish Time                       |
| 7       | Enter the device number that you want to                    | ** Device Status *  <br>>Number is: 125 <<br> Status is: ACTIVE <br>Yes= Select Time    |

 ${\small ©}$  2015 EMS Security Group Ltd. All rights reserved.  ${\scriptstyle 8}$ 

Disable (e.g. 125) then press the "YES" key and the Screen will now display:

| 8  | Press the " $\nabla''$ key until the screen displays:                       | Number is: 125  <br>> Status is: ACTIVE<<br>  Zone is : 01  <br>Yes= Select Time |
|----|-----------------------------------------------------------------------------|----------------------------------------------------------------------------------|
| 9  | Press the "YES" key and the screen will now display:                        | Number is: 125 >Status is:DISABLE  Zone is: 01Yes= SelectTime                    |
| 10 | Press the "NO" key three times and the screen will now display:             | Panel in Access<br>Date Time                                                     |
| 11 | Turn the Control key to the "OFF" position and the screen will now display: | Status Normal<br>Date Time                                                       |

Note: The "DETECTOR/ZONE DISABLED" LED on the panel will illuminate with an intermittent tone to show there's a Disabled device on the system.

#### **5. How To Re-instate Devices From Disablement**

To reactivate a device on the panel, insert the key into the Panels Control Key switch, located at the right of the panel. Turn the key to the "ON" position.

| Step<br>No | Action                                                                                                    | Screen Display                                                                           |
|------------|----------------------------------------------------------------------------------------------------|------------------------------------------------------------------------------------------|
| 1          | With the key in the "ON" position, the screen will display:                                                                    | Panel in Access<br>Date Time                                                             |
| 2          | Press the "0" key and the screen will now display:                                                                             | ***Options ****  <br>>Passwords <<br> Time and Date  <br>Yes =Select Time                |
| 3          | Press the " $\nabla$ " key until the Screen displays:                                                                          | Logging  <br>>Fire System Opts <<br> Remote Access  <br>Yes = select Time                |
| 4          | Press the "YES" key and the screen will now display:                                                                           | ** Fire system **  <br>>Dev. Disable/Test <<br>  Net. Disable/Test  <br>Yes= Select Time |
| 5          | Press the "YES" key and the screen will now display:                                                                           | ** Device Status *  <br>>Number is: 001 <<br> Status is: ACTIVE  <br>Yes= Select Time    |
| 6          | Press the "0" key and the screen will now display:                                                                             | Enter Device<br>(Number 1-256)<br>Number > _<br>Yes = Finish Time                        |
| 7          | Enter the device number that you want to Re-<br>enable (e.g. 125) then press the "YES" key and<br>the Screen will now display: | ** Device Status *  <br>>Number is: 125 <<br> Status is: DISABLE <br>Yes= Select Time    |
| 8          | Press the " $ abla''$ key once and the screen will display:                                                                    | Number is: 125 >Status is: DISABLE  Zone is: 01Yes= SelectTime                           |
| 9          | Press the "YES" key twice and the screen will now display:                                                                     | Number is: 125>Status is: ACTIVE <                                                       |
| 10         | Press the "NO" key three times and the screen will now display:                                                                | Panel in Access<br>Date Time                                                             |
| 11         | Return the Control key to the "OFF" position and the screen will now display:                                                  | Status Normal<br>Date Time                                                               |

# Note: The "DETECTOR/ZONE DISABLED" LED on the panel will clear and the intermittent tone will stop.

#### 6. How To Disable A Device Across A Network System

To disable a device across the network, insert the key into the Panels Control Key switch, located at the right of the panel.

| Step<br>No       | Action                                                                                                   | Screen Display                                                                             |
|------------------|----------------------------------------------------------------------------------------------------|--------------------------------------------------------------------------------------------|
| 1                | With the key in the "ON" position, the screen will display:                                              | Panel in Access                                                                            |
| 2                | Press the "0" key and the screen will now display:                                                       | Date   Time       ***Options ****         >Passwords   <                                   |
| 3                | Press the " $\nabla''$ key until the screen displays:                                                    | Logging  <br>>Fire System Opts <<br>  Remote Access  <br>Yes = select Time                 |
| 4                | Press the "YES" key and the screen will now display:                                                     | ** Fire system **  <br>> Dev. Disable /Test<<br>  Net. Disable /Test  <br>Yes= Select Time |
| 5                | Press the " $\nabla''$ key once and the screen will display:                                             | Dev. Disable/Test  <br>>Net. Disable/Test <<br>  Det Zone Dis/Test  <br>Yes= Select Time   |
| 6                | Press the "YES" key and the screen will now display: (move on to step 8 if H/W)                          | * Network Status *  <br>> Panel Type : PAN <<br>  Panel : 00  <br>Yes= Select Time         |
| 7                | Press the "YES" key once the Screen will now display:                                                    | * Network Status *  <br>> Panel Type : NET <<br>  Panel : 00  <br>Yes= Select Time         |
| NOTE: PAN<br>NET | is for a Hardwired based System.<br>is for a Radio LAN based system.                                     |                                                                                            |
| 8                | Press the " $\nabla$ " key once and the screen will display:                                             | Panel Type : PAN  <br>> Panel : 00 <<br>  Device : 00  <br>Yes= Select Time                |
| 9                | Press the "YES" key to change the panel<br>number until the required panel number is<br>shown: (e.g. 04) | Panel Type : NET  <br>> Panel : 04 <<br>  Device : 00  <br>Yes= Select Time                |
| 10               | Press the " $\nabla''$ key once and the screen will display:                                             | Panel : 04  <br>> Device : 00 <<br>  Status : Active <br>Yes= Select Time                  |

| 11 | Press the "0" key and the screen will now display:                                                                | Enter Device<br>(Number 1-256)<br>Number >_<br>Yes = Finish Time                |
|----|----------------------------------------------------------------------------------------------------|---------------------------------------------------------------------------------|
| 12 | Enter the device number that you want to Disable (e.g. 125) then press the "YES" key and screen will now display: | Panel : 04  <br>>Device : 125 <<br>  Status : Active  <br>Yes= Select Time      |
| 13 | Press the " $\nabla''$ key once and the screen will display:                                                      | Device : 125  <br>> Status : Active <<br>  Transmit Event  <br>Yes= Select Time |
| 14 | Press the "YES" key once the screen will now display:                                                             | Device : 125  <br>>Status : Disable<<br>  Transmit Event  <br>Yes= Select Time  |
| 15 | Press the " $\nabla''$ key once and the screen will display:                                                      | Status : Disable  <br>>Transmit Event <<br> ^^^^^^^  <br>Yes= Select Time       |
| 16 | Press the "YES" key once the Screen will now display:                                                             | Device 125 on NET 04<br>Set to DISABLED<br>Push Any Key Time                    |
| 17 | Press the "NO" key three times and the screen will display:                                                       | Panel in Access<br>Date Time                                                    |
| 18 | Turn the Control key to the "OFF" Position. The screen will now display:                                          | Status Normal<br>Date Time                                                      |

# Note: The "DETECTOR/ZONE DISABLED" LED on the Master Panel and the Slave Panel 04 will illuminate with an intermittent tone to show there's a disablement on the system.

#### 7. How To Re-instate a Disabled Device Across a Network

To re-instate a Disabled a device across the network, insert the key into the Panels Control Key switch, located at the right of the panel.

| Step<br>No                                                                                                    | Action                                                                                     | Scre                 | en Display                                                                                |
|----------------------------------------------------------------------------------------------------|--------------------------------------------------------------------------------------------|----------------------|-------------------------------------------------------------------------------------------|
| 1                                                                                                    | With the key in the "ON" position, th will display:                                        | e screen             | Panel in Access<br>Date Time                                                              |
| 2                                                                                                    | Press the "0" key and the screen w<br>display:                                             | /ill now             | ***Options ****  <br>>Passwords <<br>  Time and Date  <br>Yes =Select Time                |
| 3                                                                                                    | Press the " $ abla''$ key until the screen displa                                          | ays:                 | Logging  <br>>Fire System Opts <<br>  Remote Access  <br>Yes = select Time                |
| 4                                                                                                    | Press the "YES" key and the screen display:                                                | will now             | ** Fire system **  <br>>Dev. Disable/Test <<br>  Net. Disable/Test  <br>Yes= Select Time  |
| 5                                                                                                    | Press the " $ abla''$ key until the screen displa                                          | iys:                 | Dev. Disable/Test  <br>>Net. Disable /Test <<br>  Det Zone Dis/Test  <br>Yes= Select Time |
| 6                                                                                                    | Press the "YES" key and the screen display:                                                | will now             | * Network Status *  <br>>Panel Type : PAN <<br>  Panel : 00  <br>Yes= Select Time         |
| NOTE: PAN is for a Hardwired based System. (Go to step 7).<br>NET is for a Radio LAN based system. (Go to step 8). |                                                                                            |                      |                                                                                           |
| 7                                                                                                    | Press the "YES" key to select the requir type and the Screen will now display:             | ed panel             | * Network Status *  <br>> Panel Type: NET<<br>  Panel : 00  <br>Yes= Select Time          |
| 8                                                                                                    | Press the " $\nabla$ " key until the screen will (Where Panel type = NET/PAN)              | display:             | Panel Type : NET  <br>>Panel : 00 <<br>  Device : 00  <br>Yes= Select Time                |
| 9                                                                                                    | Press the "YES" key to change th<br>number until the required panel nu<br>shown: (e.g. 04) | ne panel<br>Imber is | Panel Type : NET  <br>>Panel : 04 <<br>  Device : 00  <br>Yes= Select Time                |
| 10                                                                                                    | Press the " $ abla''$ key until the screen displa                                          | iys:                 | Panel : 04  <br>>Device : 00 <<br> Status :Disable  <br>Yes= Select Time                  |

|    |                                                                                                    | SignalPoint                                                                     |
|----|----------------------------------------------------------------------------------------------------|---------------------------------------------------------------------------------|
| 11 | Press the "0" key and the screen will now display:                                                                          | Enter Device<br>(Number 1-256)<br>Number > _<br>Yes = Finish Time               |
| 12 | Enter the device number that you want to re-<br>instate (e.g. 125) then press the "YES" key and<br>screen will now display: | Panel : 04  <br>> Device : 125 <<br>  Status :Disable  <br>Yes= Select Time     |
| 13 | Press the " $\nabla''$ key until the screen displays:                                                                       | Device : 125  <br>> Status :Disable <<br>  Transmit Event  <br>Yes= Select Time |
| 14 | Press the "YES" key once the Screen will now display:                                                                       | Device : 125  <br>> Status : Active <<br>  Transmit Event  <br>Yes= Select Time |
| 15 | Press the " $\nabla''$ key until the screen displays:                                                                       | Status : Active  <br>>Transmit Event <<br>  ^^^^^^^  <br>Yes= Select Time       |
| 16 | Press the "YES" key once the Screen will now display:                                                                       | Device 125 on NET 04<br>Set to ACTIVE<br>Push Any Key Time                      |
| 17 | Press the "NO" key until the screen displays:                                                                               | Panel in Access<br>Date Time                                                    |
| 18 | Turn the Control key to the "OFF" Position. The screen will now display:                                                    | Status Normal<br>Date Time                                                      |

Note: The "DETECTOR/ZONE DISABLED" LED on the Master Panel and Slave Panel will clear and the intermittent tone will stop.

#### 8. How To Log On A Device

To log on a device onto the panel, take the device in front of the panel. Insert the key into the Panels Control Key switch, located at the right of the Panel.

| Step<br>No | Action                                                             | Screen Display                                                                           |
|------------|--------------------------------------------------------------------|------------------------------------------------------------------------------------------|
| 1          | With the key in the "ON" position, the screen will display:        | Panel in Access<br>Date Time                                                             |
| 2          | Press the "0" key and the screen will now display:                 | ***Options *** *  <br>> Passwords <<br>  Time and Date  <br>Yes =Select Time             |
| 3          | Press the " $\nabla''$ key until the screen displays:              | Logging  <br>> Fire System Opts <<br>  Remote Access  <br>Yes = select Time              |
| 4          | Press the "YES" key and the screen will now display:               | ** Fire system **  <br>> Dev. Disable/Test<<br>  Net. Disable/Test  <br>Yes= Select Time |
| 5          | Press the " $ abla''$ key until the screen displays:               | System Mode  <br>>Engineers Config <<br>  Printer Options  <br>Yes= Select Time          |
| 6          | Press the "YES" key and the screen will now display:               | Enter Your PIN<br>For Access><br>Then Press YES<br>Time                                  |
| 7          | Press 221100 then press the "YES" key and the screen will display: | ** Eng.; Config **  <br>> Device Database <<br>  Sounder Options  <br>Yes= Select Time   |
| 8          | Press the " $ abla''$ key until the screen displays:               | Sounder Options  <br>> Log On Devices <<br>  Site Survey  <br>Yes= Select Time           |
| 9          | Press the "YES" key and the screen will now display:               | Logon DISABLED(000)<br>Push YES to change<br>Push NO to escape<br>Push YES/NO Time       |
| 10         | Press the "YES" key to change and the screen will now display:     | **Logon Options**  <br>> Logon Slot :AUTO<<br>  Slot is :FREE  <br>Yes= Select Time      |
| 11         | Press the "0" key and the screen will now display:                 | Enter Device<br>(Numbers 1-256)<br>Number><br>Yes= Finish Time                           |

| 12 | Enter the slot number that you want to add a device to (e.g. 125) then press the "YES" key and the Screen will now display:                | **Logon Options**  <br>> Logon Slot :125 <<br>  Slot is :FREE  <br>Yes= Select Time |
|----|----------------------------------------------------------------------------------------------------|-------------------------------------------------------------------------------------|
| 13 | Press the " $ abla''$ key until the screen displays:                                                                                       | Slot is :IN USE  <br>>Logon is DISABLED<<br>  ////////////////////////////////////  |
| 14 | Press the "YES" key and the screen will now display:                                                                                       | Slot is :IN USE  <br>>Logon is ENABLED <<br>  /\\\\\\\\\\\\\\\\\\\\\\\\\\\\\\\\\\\\ |
| 15 | Take the device you want to log on.<br>Press and hold the logon button for 2-3 seconds<br>(e.g. Figure 1) and the screen will now display: | Logon Default Device<br>125<br>Yes= Select Time                                     |
|    |                                                                                                    | Added Default Device<br>125                                                         |
|    |                                                                                                    | res= Select 11me                                                                    |

Note: for 83-7940/P and 83-7941/P log on signal generation see their installation instructions for more information.

- 16 Press the "YES" key twice and the screen will now display:
- 17 Press the "NO" key three times and the screen will now display:

ZONE 01 DEVICE 125

Note: After logging the device on to the system there will be two faults:- $1^{st}$  fault is processor reset. (Silence and reset E.G. Page 5)  $2^{nd}$  fault is the Tamper. (Make sure the device tamper is clear then silence and reset E.G. page 5)

18 After the faults have been cleared, turn the control key to the "OFF" position and the screen will display:

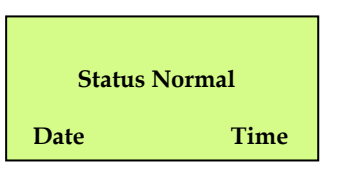

#### 9. How To Remove A Device

To remove a device from the system, insert the key into the Panels Control Key switch, located at the right of the panel.

| Step<br>No | Action                                                                                                    | Screen Display                                                                              |
|------------|----------------------------------------------------------------------------------------------------|---------------------------------------------------------------------------------------------|
| 1          | With the key in the "ON" position, the screen will display:                                                  | Panel in Access<br>Date Time                                                                |
| 2          | Press the "0" key and the screen will now display:                                                           | ***Options ****  <br>>Passwords <<br>  Time and Date  <br>Yes =Select Time                  |
| 3          | Press the " $ abla ''$ key until the screen displays:                                                        | Logging  <br>> Fire System Opts <<br>  Remote Access  <br>Yes = select Time                 |
| 4          | Press the "YES" key and the screen will now display:                                                         | ** Fire system **  <br>> Dev. Disable /Test <<br>  Net. Disable /Test  <br>Yes= Select Time |
| 5          | Press the " $ abla''$ key until the screen displays:                                                         | System Mode  <br>> Engineers Config <<br>  Printer Options  <br>Yes= Select Time            |
| 6          | Press the "YES" key and the screen will now display:                                                         | Enter Your PIN<br>For Access><br>Then Press YES<br>Time                                     |
| 7          | Press 221100 then press the "YES" key and the screen will display:                                           | ** Eng.; Config **  <br>>Device Database <<br>  Sounder Options  <br>Yes= Select Time       |
| 8          | Press the " $ abla''$ key until the screen displays:                                                         | Site Survey  <br>> Remove Devices <<br>  Panel Hardware  <br>Yes= Select Time               |
| 9          | Press the "YES" key and the screen will now display:                                                         | Enter Device<br>(Numbers 1-256)<br>Number > _<br>YES = Finish Time                          |
| 10         | Enter the device number you want to delete<br>(e.g. 005) and press the "YES" the screen will<br>now display: | Device 5 Deleted<br>Press Any Key Time                                                      |
|            |                                                                                                    | Site Survey  <br>>Remove Devices <                                                          |

 $\textcircled{\mbox{\sc c}}$  2015 EMS Security Group Ltd. All rights reserved. 17

#### SignalPoint

- 11 Press ANY key and the screen will display:
- 12 Press the "NO" key three times and the screen will now display:
- 13 Turn the control key to the "OFF" Position. The screen will now display:

| Panel in Acc | ess  |
|--------------|------|
| Date         | Time |
| Status Norn  | nal  |
| Date         | Time |

#### **10. How To Replace Devices**

To replace a device onto the system, take the new device in front of the panel. Insert the key into the Panels Control Key switch, located at the right of the panel.

| Step<br>No | Action                                                             | Screen Display                                                                             |
|------------|--------------------------------------------------------------------|--------------------------------------------------------------------------------------------|
| 1          | With the key in the "ON" position, the screen will display:        | Panel in Access                                                                            |
| 2          | Press the "O" key and the screen will now display:                 | ***Options ****  <br>> Passwords <<br>  Time and Date  <br>Yes =Select Time                |
| 3          | Press the " $\nabla''$ key until the screen displays:              | Logging >Fire System Opts Remote Access Yes = selectTime                                   |
| 4          | Press the "YES" key and the screen will now display:               | ** Fire system * *  <br>> Dev. Disable/Test <<br>  Net. Disable/Test  <br>Yes= Select Time |
| 5          | Press the " $ abla ''$ key until the screen displays:              | System Mode  <br>> Engineers Config <<br>  Printer Options  <br>Yes= Select Time           |
| 6          | Press the "YES" key and the screen will now display:               | Enter Your PIN<br>For Access><br>Then Press YES<br>Time                                    |
| 7          | Press 221100 then press the "YES" key and the screen will display: | ** Eng.; Config **  <br>> Device Database <<br>  Sounder Options  <br>Yes= Select Time     |
| 8          | Press the " $ abla$ " key until the screen displays:               | Sounder Options  <br>> Log On Devices <<br>  Site Survey  <br>Yes= Select Time             |
| 9          | Press the "YES" key and the screen will now display:               | Logon DISABLED(000)<br>Push YES to change<br>Push NO to escape<br>Push YES/NO Time         |
| 10         | Press the "YES" key to change and the screen will now display:     | **Logon Options**  <br>> Logon Slot :AUTO<<br>  Slot is :FREE  <br>Yes= Select Time        |

| 11 | Press the "0" key and the screen will now display:                                                                                         | Enter Device<br>(Numbers 1-256)<br>Number><br>Yes= Finish Time                     |
|----|----------------------------------------------------------------------------------------------------|------------------------------------------------------------------------------------|
| 12 | Enter the slot number that you want to add a device to (e.g. 125) then press "YES" key and the Screen will now display:                    | **Logon Options**  <br>>Logon Slot :125 <<br>  Slot is :FREE  <br>Yes= Select Time |
| 13 | Press the " $ abla$ " key until the screen displays:                                                                                       | Slot is :IN USE  <br>>Logon is DISABLED<<br> /VVVVVVVV                             |
| 14 | Press the "YES" key twice and the screen will now display:                                                                                 | Slot is :IN USE  <br>>Logon is REPLACE <<br> /\\\\\\\\\\\\\\\\\\\\\\\\\\\\\\\\\\\\ |
| 15 | Take the device you want to log on.<br>Press and hold the logon button for 2-3 seconds<br>(e.g. Figure 2) and the screen will now display: | Logon Default Device<br>125<br>Yes= Select Time                                    |
|    |                                                                                                    | Added Default Device<br>125                                                        |
|    |                                                                                                    | Yes= Select Time                                                                   |

### Note: for 83-7940/P and 83-7941/P log on signal generation see their installation instructions for more information.

Press the "YES" key once and the screen will now display:
 Press the "NO" key three times and the screen
 If AULT TOT 02
 Default Device 125

ZONE 01 DEVICE 125

Note: After logging the device on to the system there will be two faults: -  $1^{st}$  fault is processor reset. (Silence and reset E.G. Page 3)  $2^{nd}$  fault is the Tamper. (Make sure the device tamper is clear then silence and reset E.G. page 3)

18 After the faults have been cleared turn the control key to the "OFF" position. The screen will display:

Status Normal Date Time

will now display:

#### **11. How To Put Detector Zones Into Test (Testing Devices)**

To put the systems zones into test individually, insert the key into the Panels Control Key switch, located at the right of the panel. Turn the key to the "ON" position.

| Step<br>No | Action                                                                | Screen Display                                                                                |
|------------|-----------------------------------------------------------------------|-----------------------------------------------------------------------------------------------|
| 1          | With the key in the "ON" position, the screen will display:           | Panel in Access<br>Date Time                                                                  |
| 2          | Press the "0" key and the screen will now display:                    | ***Options ****  <br>> Passwords <<br>  Time and Date  <br>Yes =Select                        |
| 3          | Press the "YES" key and the screen will now display:                  | *PIN's and ACCESS* <br>>User Log ON <<br>  View Users  <br>Yes =Select Time                   |
| 4          | Press the "YES" key and the screen will now display:                  | Enter Your PIN<br>To Log On >_<br>Then Press YES<br>Time                                      |
| 5          | Enter 221100 and press the "YES" key and the screen will now display: | **************************************                                                        |
| 6          | Press Any key and the screen will now display:                        | Logging  <br>> Fire System Opts <<br>  Remote Access  <br>Yes= Select Time                    |
| 7          | Press the " $\nabla''$ key until the screen displays:                 | ***Options ****  <br>> Passwords <<br>  Time and Date  <br>Yes =Select Time                   |
| 8          | Press the "YES" key and the screen will now display:                  | ** Fire system **  <br>> Dev. Disable /Test<<br>  Net. Disable /Test  <br>Yes= Select Time    |
| 9          | Press the " $\nabla$ " key until the screen displays:                 | Net. Disable /Test  <br>> Det Zone. Dis /Test <<br>  Alarm Zone Disable  <br>Yes= Select Time |
| 10         | Press the "YES" key and the screen will now display:                  | ** Zone Status **  <br>> Zone is: 01 <<br>  Status : ACTIVE  <br>Yes= Select Time             |

02015 EMS Security Group Ltd. All rights reserved. \$21\$

| 11 | Press the " $\nabla$ " key and the screen will now display: (Make note of the status the zones is in e.g. ACTIVE, the status will need to be changed back Later) | Zone is     : 01       Status     : ACTIVE        ACTIVE     : ACTIVE        Yes= Select     Time |
|----|----------------------------------------------------------------------------------------------------|---------------------------------------------------------------------------------------------------|
| 12 | Press the "YES" key twice and the screen will<br>now display: (notice as the "YES" key is pressed<br>the status changes)                                         | Zone is:01Status:Test'^^^^^/:TestYes= SelectTime                                                  |
| 13 | Press the " $\Delta$ " key until the screen displays:                                                                                                    | ** Zone Status **  <br>> Zone is: 01 <<br>  Status : Test  <br>Yes= Select Time                   |
| 14 | Press the "YES" key and the screen will now display:                                                                                                    | ** Zone Status **  <br>> Zone is: 02 <<br>  Status : ACTIVE  <br>Yes= Select Time                 |
| 15 | Press the " $ abla''$ key until the screen displays:                                                                                                    | Zone is : 02  <br>> Status : ACTIVE <<br> ^^^^^^^^  <br>Yes= Select Time                          |
| 16 | Press the "YES" key and the screen<br>will now display: (notice as the "YES"<br>key is pressed the status changes)                                               | Zone is     : 02       Status     : Test       AAAAAAAAAAAAAA       Yes= Select                   |

# This needs to be repeated until all the Detector Zones are in test, then continue to step 18

| 17 | Press the "NO" key three times and the screen                            | Panel in Access            |  |
|----|--------------------------------------------------------------------------|----------------------------|--|
|    | will now display:                                                        | Date Time                  |  |
| 18 | Turn the control key to the "OFF" position. The screen will now display: | Status Normal<br>Date Time |  |

The devices are now ready for activation. When a device is activated the system will go into fire, the display will show TEST ALARM and display the device number and text description. The Sounders/Relays will not activate.

**NOTE:** For multi panel installations ALL ZONES on ALL PANELS must be put into test before testing commences.

#### 12. How To Take Detector Zones Out Of Test

To take zones out of test and back into original state i.e. all on the system, insert the key into the Panels Control Key switch, located at the right of the Panel. Turn the key to the "ON" Position.

| Step | Action                                                                                       | Screen Display                                                                                      |
|------|----------------------------------------------------------------------------------------------|----------------------------------------------------------------------------------------------------|
| 1    | With the key in the "ON" position, the screen will display:                                  | Panel in Access<br>Date Time                                                                        |
| 2    | Press the "0" key and the screen will now display:                                           | ***Options ****  <br>> Passwords <<br>  Time and Date  <br>Yes =Select Time                         |
| 3    | Press the " $ abla''$ key until the screen displays:                                         | Logging  <br>>Fire System Opts <<br>  Remote Access  <br>Yes= Select Time                           |
| 4    | Press the "YES" key and the screen will now display:                                         | ** Fire system **  <br>> Dev. Disable/Test<<br>  Net. Disable/Test  <br>Yes= Select Time            |
| 5    | Press the " $ abla''$ key until the screen displays:                                         | Net. Disable /Test  <br>>Det Zone. Dis /Test <<br>  Brigade Isolate  <br>Yes= Select Time           |
| 6    | Press the "YES" key and the screen will now display:                                         | ** Zone Status **  <br>> Zone is: 01 <<br>  Status : Test  <br>Yes= Select Time                     |
| 7    | Press the " $\nabla$ " key once and the screen will now display:                             | Zone is     : 01       Status     : Test       AAAAAAAAAAAAAAAA       Yes= Select                   |
| 8    | Press the "YES" key twice and the screen will display: (This puts the status back to ACTIVE) | Zone is     : 01       Status     : ACTIVE       ^^^^^^^^^^     : ACTIVE       Yes= Select     Time |
| 9    | Press the " $\Delta$ " key once and the screen will now display:                             | ** Zone Status **  <br>> Zone is: 01 <<br>  Status : ACTIVE  <br>Yes= Select Time                   |
| 10   | Press the "YES" key and the screen will now display:                                         | ** Zone Status **  <br>> Zone is: 02 <<br>  Status : Test  <br>Yes= Select Time                     |

| 11 | Press the " $\nabla$ " key once and the screen will now |
|----|---------------------------------------------------------|
|    | display:                                                |

12 Press the "YES" key twice and the screen will now display: (notice as the "YES" key is pressed the status changes)

### This needs to be repeated until all the zones are set back to all, then continue to step 18.

- 13 Press the "NO" key three times and the screen will now display:
- 14 Turn the control key to the "OFF" position and the screen will display:

| 13. How To Put All The Zones Into Test Across A Netwo |
|-------------------------------------------------------|
|-------------------------------------------------------|

To put all the zones in to test across a Network on the system, insert the key into the Panels Control Key switch, located at the right of the panel.

| Step    | Action                                                                                          | Screen Display                                                                           |
|---------|-------------------------------------------------------------------------------------------------|------------------------------------------------------------------------------------------|
| No<br>1 | With the key in the "ON" position, the screen will display:                                     | Panel in Access<br>Date Time                                                             |
| 2       | Press the "0" key and the screen will now display:                                              | ***Options ****  <br>> Passwords <<br>  Time and Date  <br>Yes = Select                  |
| 3       | Press the " $\nabla$ " key three times and press the "YES" key and the screen will now display: | ** Fire system **  <br>> Dev. Disable/Test<<br>  Net. Disable/Test  <br>Yes= Select Time |
| 4       | Press the " $ abla ''$ key until the screen displays:                                           | System Mode  <br>> Engineers Config <<br>  Printer Options  <br>Yes= Select Time         |
| 5       | Press the "YES" key and the screen will now display:                                            | Enter Your PIN<br>For Access><br>Then Press YES<br>Time                                  |
| 6       | Press 221100 then press the "YES" key and the screen will display:                              | ** Eng. Config **  <br>> Device Database <<br>  Sounder Options  <br>Yes= Select Time    |

©2015 EMS Security Group Ltd. All rights reserved.

 Zone is
 : 02

 Status
 : Test

 '^^^^^/
 : Test

 Yes= Select
 Time

 Zone is
 : 02

 Status
 : ACTIVE

 ^^^^^^^
 : ACTIVE

 Yes= Select
 Time

**Panel in Access** 

**Status Normal** 

Time

Time

Date

Date

#### SignalPoint

| 7  | Press Number 8 on the keypad and the screen will now display: (number is a quick move key that take you to the bottom of the menu)          | Reset System  <br>>Lan Options <<br> ^^^^^^  <br>Yes= Select Time                |
|----|----------------------------------------------------------------------------------------------------|----------------------------------------------------------------------------------|
| 8  | Press the " $\Delta$ " key once and the screen will now display:                                                                            | Reset Security  <br>> Reset System <<br>  Lan Options  <br>Yes= Select Time      |
| 9  | Press the "YES" key followed "0" key<br>on the Keypad the screen will now<br>display:                                                       | ** Main Menu **  <br>> Pins & Access <<br>  System Support  <br>Yes= Select Time |
| 10 | Press Number 8 on the keypad and<br>the screen will now display: (number is a quick<br>move key that take you to the bottom of the<br>menu) | Radio Lan  <br>> Fire DB <<br>  ^^^^^^  <br>Yes= Select Time                     |
| 11 | Press the "YES" key and the screen will now display:                                                                                        | ** Lan Fire DB **  <br>> H/W Local Panels <<br>  Mimic  <br>Yes= Select Time     |
| 12 | Press the " $ abla''$ key until the screen displays:                                                                                        | Mimic  <br>>Advanced <<br> ^^^^^^^^  <br>Yes= Select Time                        |
| 13 | Press the "YES" key and the screen will now display:                                                                                        | *** Advanced ***  <br>>Get Slave Bus Lsts<<br> ^^^^^^^  <br>Yes= Select Time     |
| 14 | Press the " $ abla ''$ key until the screen displays:                                                                                       | Local Mimic  <br>>Set Det.Zones <<br>  Announce All Clear <br>Yes= Select Time   |
| 15 | Press the "YES" key and the screen will now display:                                                                                        | * Set All Zones *  <br>> ACTIVE <<br>  TEST  <br>Yes= Select Time                |
| 16 | Press the " $\nabla$ " key and the screen will display:                                                                                     | ACTIVE  <br>> TEST <<br>  DISABLED  <br>Yes= Select Time                         |
| 17 | Press the "YES" key, the screen will stay the same but the test LED will start flashing to show that all the zones are in test.             | ACTIVE  <br>> TEST <<br>  DISABLED  <br>Yes= Select Time                         |

## **NOTE:** Check the other panels to make sure the "TEST MODE" LED is flashing to ensure no Sounders/Relays will activate.

#### 14. How To Take All The Zones Out Of Test Across A Network

To take all the zones out of test across a network on the system, insert the key into the Panels Control Key switch, located at the right of the panel.

| Step | Action                                                                                                    | Screen Display                                                                           |
|------|----------------------------------------------------------------------------------------------------|------------------------------------------------------------------------------------------|
| 1    | With the key in the "ON" position, the screen will display:                                                                              | Panel in Access<br>Date Time                                                             |
| 2    | Press the "0" key and the screen will now display:                                                                                       | ***Options ****  <br>>Passwords <<br>  Time and Date  <br>Yes =Select Time               |
| 3    | Press the " $\nabla$ " key 3 times and press the "YES" key and the screen will now display:                                              | ** Fire system **  <br>>Dev. Disable/Test <<br>  Net. Disable/Test  <br>Yes= Select Time |
| 4    | Press the " $ abla''$ key until the screen displays:                                                                                     | System Mode  <br>>Engineers Config <<br>  Printer Options  <br>Yes= Select Time          |
| 5    | Press the "YES" key and the screen will now display:                                                                                     | Enter Your PIN<br>For Access><br>Then Press YES<br>Time                                  |
| 6    | Press 221100 then press the "YES" key and the screen will display:                                                                       | ** Eng.; Config **  <br>> Device Database <<br>  Sounder Options  <br>Yes= Select Time   |
| 7    | Press Number 8 on the keypad and the screen<br>will now display: (number is a quick move key<br>that take you to the bottom of the menu) | Reset System  <br>>Lan Options <<br> ^^^^^^  <br>Yes= Select Time                        |
| 8    | Press the " $\Delta''$ key once and the screen will now display:                                                                         | Reset Security  <br>> Reset System <<br>  Lan Options  <br>Yes= Select Time              |
| 9    | Press the "YES" key followed "0" key on the keypad the screen will now display:                                                          | ** Main Menu **  <br>> Pins & Access <<br>  System Support  <br>Yes= Select Time         |
| 10   | Press Number 8 on the keypad and the screen will now display: (number is a quick move key that take you to the bottom of the menu)       | Radio Lan  <br>> Fire DB <<br>  ^^^^^^  <br>Yes= Select Time                             |

#### SignalPoint

| 11 | Press the "YES" key and the screen will now display:                                                                           | ** Lan Fire DB **  <br>>H/W Local Panels <<br>  Mimic  <br>Yes= Select Time      |
|----|----------------------------------------------------------------------------------------------------|----------------------------------------------------------------------------------|
| 12 | Press the " $\nabla$ " key until the screen displays:                                                                          | Mimic  <br>>Advanced <<br>  ^^^^^^  <br>Yes= Select Time                         |
| 13 | Press the "YES" key and the screen will now display:                                                                           | *** Advanced ***  <br>> Get Slave Bus Lsts <<br>  ^^^^^^  <br>Yes= Select Time   |
| 14 | Press the " $ abla''$ key until the screen displays:                                                                           | Local Mimic  <br>> Set Det.Zones <<br>  Announce All Clear  <br>Yes= Select Time |
| 15 | Press the "YES" key and the screen will now display:                                                                           | *Set All Zones *  <br>>ACTIVE <<br>  TEST  <br>Yes= Select Time                  |
| 16 | Press the "YES" key, the screen will stay the same but the Test Mode LED extinguish to show that all the zones are now active. | *Set All Zones*>ACTIVE<                                                          |

**NOTE:** Check the other panels to make sure the "TEST MODE" LED has stopped flashing to ensure Sounders/Relays are ready to activate.

Ајм

#### **15. How To Test Individual Sounders**

To test individual I/O units on the system, insert the key into the Panels Control Key switch, Located at the right of the panel.

| Step<br>No | Action                                                                                                    | Screen Display                                                                            |
|------------|----------------------------------------------------------------------------------------------------|-------------------------------------------------------------------------------------------|
| 1          | With the key in the "ON" position, the screen will display:                                                                                                    | Panel in Access<br>Date Time                                                              |
| 2          | Press the "0" key and the screen will now display:                                                                                                    | ***Options ****  <br>>Passwords <<br>  Time and Date  <br>Yes =Select Time                |
| 3          | Press the " $ abla''$ key until the screen displays:                                                                                                    | Logging  <br>> Fire System Opts <<br>  Remote Access  <br>Yes = select Time               |
| 4          | Press the "YES" key and the screen will now display:                                                                                                    | ** Fire system **  <br>> Dev. Disable/Test <<br>  Net. Disable/Test  <br>Yes= Select Time |
| 5          | Press the " $ abla''$ key until the screen displays:                                                                                                    | System Mode  <br>> Engineers Config <<br>  Printer Options  <br>Yes= Select Time          |
| 6          | Press the "YES" key and the screen will now display:                                                                                                    | Enter Your PIN<br>For Access><br>Then Press YES<br>Time                                   |
| 7          | Press 221100 then press the "YES" key and the screen will display:                                                                                                    | ** Eng.; Config **  <br>> Device Database <<br>  Sounder Options  <br>Yes= Select Time    |
| 8          | Press the " $ abla''$ key once and the screen will display:                                                                                                    | Device Database  <br>>Sounder Options <<br>  Log On Devices  <br>Yes= Select Time         |
| 9          | Press the "YES" key twice and the screen will<br>now display: (the first press of Yes enters you<br>into the sounder options menu the second<br>press of Yes does a configure stop) | Sounder Config  <br>> Configure STOP <<br>  Configure START  <br>Yes= Select Time         |
| 10         | Press the " $\nabla$ " key until the screen displays:                                                                                                    | Configure START  <br>>Configure ONE <<br>  ^^^^^^^  <br>Yes= Select Time                  |
|            |                                                                                                    | ** Configure **  <br>>Sounder : ALLCFGD<<br> Action : EVAC  <br>Yes= Select Time          |

C2015 EMS Security Group Ltd. All rights reserved. \$28\$

Т

<

Т

I

Т

<

Time

Time

Time

|\*\* Configure \*\*

Action : EVAC

>Sounder:025

| Sounder: 025

| Sounder: 025

| Do Action

Yes= Select

>Action : RX TEST <

| Do Action

Yes= Select

>Action : EVAC

Yes= Select

- 11 Press the "YES" key and the screen will now display:
- 12 Press the "YES" key to toggle though the device numbers until you get to the sounder that requires testing. (e.g. 025)
- 13 Press the " $\nabla$ " key once and the screen will display:
- 14 Press the "YES" key to toggle though the different types of action commands. (E.g. press the "YES" key seven times takes you to test)

There are 11 different types of actions: -

- a EVAC: The selected devices relay output will activate.
- **b** ALERT Not Used for this device variant.
- C BOMB Not Used for this device variant.
- D LESS CHNG Not Used for this device variant.
- E AUX ON Not Used for this device variant.
  - ALL OFF To be selected subsequent to sending an EVAC message to the device. The selected devices relay output will deactivate.
- G RX TEST The receiver in the selected device will be sent a test message, the device will receive the message and send an acknowledgement message back to the panel.
- H TEST Not Used for this device variant.
- I SET SYS The panel will send a message to the selected device, which sets the system code in the device. The device then sends an acknowledgement message back to the panel.
- J JOIN GRP The panel will send the zone information to the selected device. The selected device sends an acknowledgement back to the panel.
- **K** SET LS CH Not Used for this device variant.
  - 15 Press the " $\nabla$ " key once and the screen will display:

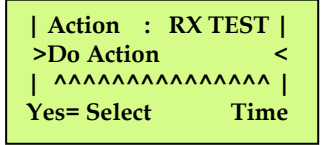

Device 025 Timer 9 Retry 07 REPLY NONE

**Push Any Key** 

16 Press the "YES" key and the screen will now display:

©2015 EMS Security Group Ltd. All rights reserved.

Time

This timer will count down to 0, when the timer reaches 0 the retry should change to 6 and a message is sent to the sounder. If not, that means the panel is still busy and the timer will start again, when the retry number decreases listen for the selected sounder to activate. When the selected sounder has activated it sounds for four seconds and resets itself, watch the display for the acknowledgement message. (ACK)

| Device 025 Timer 5<br>Retry 04 REPLY ACK |      |
|------------------------------------------|------|
| Push Any Key                             | Time |

If the acknowledgement message has been received and a fault has not been reported the test is now complete.

17 Press Any key and the screen will now display: Press the " $\Delta$ " key until the screen displays: 18

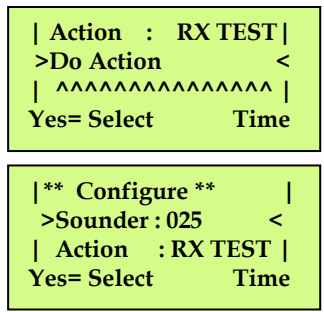

If you want to test another sounder repeat from step 13. If you have finished testing press the "NO" key until your back to the main screen (shown below). Then turn the key switch to the "OFF" position.

| Status Normal |  |
|---------------|--|
| Date Time     |  |

#### 16. How To Change The Device Address Text Description

To change a devices text description, insert the key into the Panels Control Key switch, Located at the right of the panel.

| Step<br>No | Action                                                      | Screen Display                                                             |
|------------|-------------------------------------------------------------|----------------------------------------------------------------------------|
| 1          | With the key in the "ON" position, the screen will display: | Panel in Access<br>Date Time                                               |
| 2          | Press the "0" key and the screen will now display:          | ***Options ****> Passwords  Time and DateYes =Select                       |
| 3          | Press the " $ abla''$ key until the screen displays:        | Logging  <br>>Fire System Opts <<br>  Remote Access  <br>Yes = select Time |
| ©2015 EMS  | Security Group Ltd. All rights reserved.                    | AJM                                                                        |

30

### SignalPoint

| 4  | Press the "YES" key and the screen will now display:                                                                                                | ** Fire system **  <br>>Dev. Disable/Test <<br>  Net. Disable/Test  <br>Yes= Select Time |
|----|----------------------------------------------------------------------------------------------------|------------------------------------------------------------------------------------------|
| 5  | Press the " $\nabla$ " key until the screen displays:                                                                                               | System Mode  <br>>Engineers Config <<br>  Printer Options  <br>Yes= Select Time          |
| 6  | Press the "YES" key and the screen will now display:                                                                                                | Enter Your PIN<br>For Access><br>Then Press YES<br>Time                                  |
| 7  | Press 221100 then press the "YES" key and the screen will display:                                                                                  | ** Eng. Config **  <br>>Device Database <<br>  Sounder Options  <br>Yes= Select Time     |
| 8  | Press the "YES" key and the screen will now display:                                                                                                | * FIRE DATABASE *  <br>>Device Number 001 <<br> Default Device 001  <br>Yes= Select Time |
| 9  | Press the "0" key and the screen will now display:                                                                                                  | Enter Device<br>(Numbers 1-256)<br>Number > _<br>YES = Finish Time                       |
| 10 | Enter the device number that you want to edit (e.g. 25) then press the "YES" key and the screen will now display:                                   | * FIRE DATABASE *  <br>>Device Number 025 <<br> Default Device 025  <br>Yes= Select Time |
| 11 | Press the " $\nabla$ " key once and the screen will display:                                                                                        | Device Number 025  >Default Device 025 <                                                 |
| 12 | Press the "YES" key and the screen will now display: Enter your text description using the Function table. (the character selector is underneath M) | Default Device 001  <br>   <br>4 <hijkl m="" nopqrs="">6<br/> </hijkl>                   |

| KEY | FUNCTION                                                                                       |
|-----|------------------------------------------------------------------------------------------------|
| 0   | Enters a blank space into the new device name being entered.                                   |
| 4   | Moves the alphabet wheel of characters to the Left, by one character space at a time.          |
| 5   | Enters the character in the centre directly above the character selector  .                    |
| 6   | Moves the alphabet wheel of characters to the <b>Right</b> , by one character space at a time. |
| 7   | Moves the flashing cursor to the left, through the new device name by one character            |
|     | space at a time.                                                                               |
| 8   | Moves the alphabet wheel of characters to the <b>Right</b> , by 12 character Spaces at a time. |
| 9   | Moves the flashing cursor to the Right, through the new device name by one character           |
|     | space at a time.                                                                               |
| ¥   | Backspace Key, <b>Deletes</b> by one character. (Deletes to the left only)                     |
| A   | Saves and completes the current activity and returns the program to the appropriate            |
|     | display.                                                                                       |
| NO  | Allows the option of abandoning any changes and returning to the program.                      |
| YES | Saves and completes the current activity and returns the program to the appropriate            |
|     | display.                                                                                       |

- 13 When completed and saved the text description use the "NO" key exit the menu's until the screen displays:
- Panel in Access
  Date Time
  Status Normal
  Date Time
- 14 Turn the Key to the "OFF" position and the screen will display:

#### **17. Recommended Additional Monitoring**

The control panel have the ability to carry out additional checks on the UHF transmission path, which operates the Input / Output units relay output. This procedure is automatically implemented if an Input / Output unit is allocated to slot 256 on the control panel. It is therefore recommended that on each control panel a device which is in close vicinity to the control panel (between 5-10 metres away) is allocated to slot 256.

The additional monitoring incorporates a silent command to be transmitted and an acknowledgement command signal to then be received by the control panel. If the acknowledgement command is not successfully received at the control panel a sounder test fail fault will be displayed for device 256 on the associated control panel.

If this type of fault does occur then checks should be carried out on the system in relation to the operation of the Input / Output units.

#### 18. Fault List

| Panel Faults | Description In Log         | Symptom                                                                  |
|--------------|----------------------------|--------------------------------------------------------------------------|
| MN           | Mains Input Failed.        | Check 230 volt supply and the fuse.                                      |
| BT           | Battery Charging Fail.     | Check the battery connection and the fuse.                               |
| AT           | Main Receiver, Aerial      | Occurs when one of the aerials have been removed.                        |
|              | Tamper.                    | Check 4k7 resistance that monitors the connections on                    |
|              |                            | the aerials.                                                             |
| RI           | Radio Interference         | Check the radio interference threshold. If level seen is                 |
|              |                            | higher than threshold, then there is excessive                           |
|              |                            | interference in the air and the cause will have to be                    |
| 0            | Node Offline               | Accurs when one of the networked papels fails to                         |
| 0L           | Node Offine                | communicate between the master and vice versa. Check                     |
|              |                            | the Lan module is on online also check connections, try                  |
|              |                            | re-on lining the node from slave and master.                             |
| СК           | Checksum Changed           | Check the checksum is set to logged in the panel                         |
|              | -                          | hardware menu, reset the checksum data in the main                       |
|              |                            | menu.                                                                    |
| PR           | Processor Reset            | Silence and reset fault with the control key switch in the               |
|              |                            | "ON" position. (This happens when the panel is                           |
|              |                            | restarted).                                                              |
| T/X          | UHF Txer Failed            | Occurs when the radio board is not communicating to                      |
|              | Health Check               | the charger relay board. Check the ribbon Cables on                      |
| Tampor       | In To Tompor               | Check the device or unit to ensure it has not been                       |
| ramper       |                            | tampered with Check the tamper switches are closed                       |
|              |                            | and making good contact.                                                 |
| H/W Bus      | H/W Bus Node Offline       | Occurs when hardwired units lose communication with                      |
| node offline |                            | the panel, Check the RS485 bus connections on panel                      |
|              |                            | and module. Try restarting the RS 485 bus.                               |
| Fire         | Into Fire                  | A device has activated.                                                  |
| Test Alarm   | Into Test Alarm            | This occurs when a device has been activated whilst the                  |
| <b>_</b>     |                            | device/zone has been placed into test.                                   |
| Fault        | A Supply Management        | Occurs when a fault is found on the batteries on a                       |
| Equil+       | P. Supply Management       | device. (Low voltage).                                                   |
| гаші         | B Supply Management        | device (Low voltage)                                                     |
| Fault        | C Supply Management        | This occurs when a fault is found on the batteries on a                  |
| i duit       |                            | device. (Battery missing).                                               |
| Fault        | Intermittent Device Signal | Occurs when the device has not called in within the call                 |
|              | _                          | in time period. Double basing the unit or moving the                     |
|              |                            | VHF high gain aerial to a better position may aid signal.                |
| Fault        | No ACK Received            | Occurs when an acknowledgement signal has not been                       |
|              |                            | received from a device after a command has been sent                     |
|              |                            | from the panel to a device. Take the device to the panel                 |
|              |                            | and try sending another command to test the transmitter and the receiver |
| Fault        | Dadia Lan Naday 2 (Off     | Converse when one of the networked nenels fails to                       |
| rauit        | line)                      | communicate the master and viseversa. Check the Lan                      |
|              |                            | module is on online, try re-on lining the node from slave                |
|              |                            | and master.                                                              |
| Fault        | Open Circuit               | Occurs when a monitored circuit has been opened.                         |
| Fault        | Short Circuit              | Occurs when a monitored circuit is shorted.                              |
| Fault        | Condition Ready            | Occurs when a monitored circuit is back in normal state.                 |
| Fault        | Sounder Test Fail          | Occurs when either an individual sounder test command                    |
|              |                            | is sent to a device and the unit fails to sound or if                    |
|              |                            | displayed for device 256 (see section 17).                               |

#### <u>19. Do's and Don'ts</u>

Don't place any aerials near metal work and keep aerials 2 meters away from all electrical equipment, all tips of aerials must stay away from any obstruction.

Always pinch and twist on helical aerials to ensure good connection.

Always make sure the correct aerial is on the right side of the panel by matching the coloured bands of the aerial to the colours on the panel.

When testing devices, always put the zones into test so sounders and outputs are not activated.

Don't change device zones with the fire LED display lit.

Don't warm start the panel to clear device faults.

Always look in the event log for fault description.

Always take the system off watch before testing devices or activating the system.

Always, warm start the panel after entering a TSA set-up to refresh the panel.

Always use industry standard fire rated cable, all screened cable should only be earthed at one end.

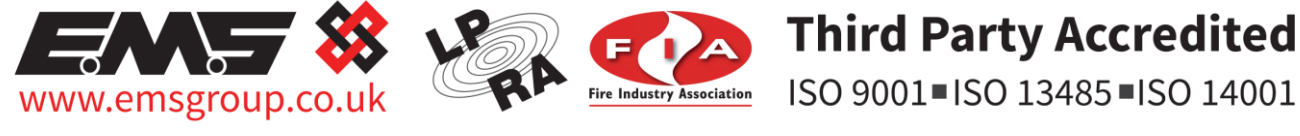

The information contained within this literature is correct at time of publishing. The EMS Security Group Ltd reserves the right to change any infomation regarding products as part of its continual development enhancing new technology and reliability. The EMS Group advises that any product literature issue numbers are checked with its head office prior to any formal specification being written.

 $\bigcirc$  2015 EMS Security Group Ltd. All rights reserved.